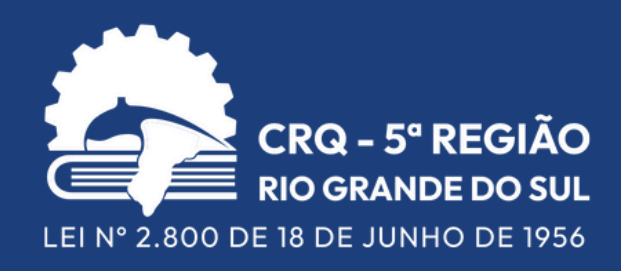

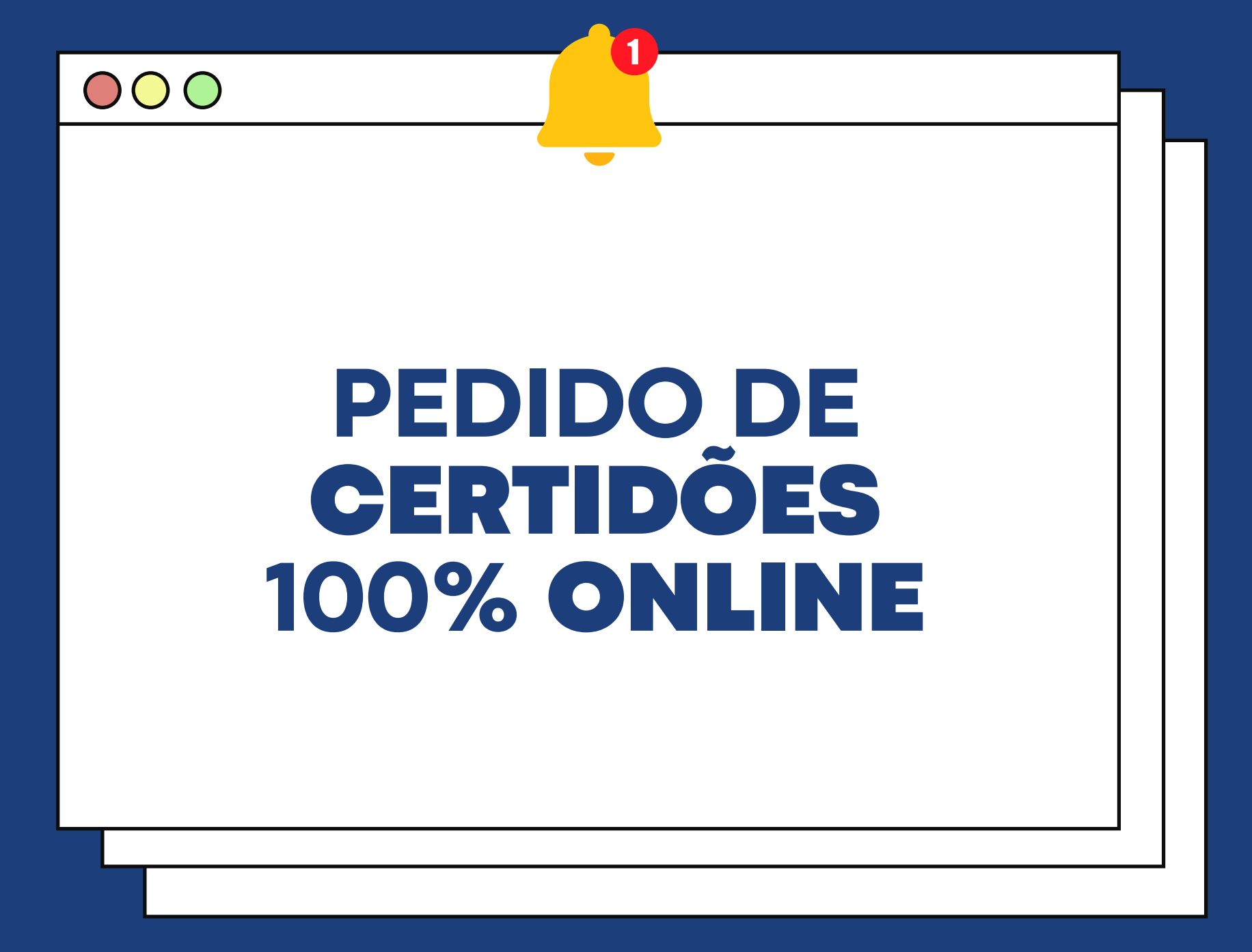

## Confira aqui o **treinamento** para a utilização da funcionalidade

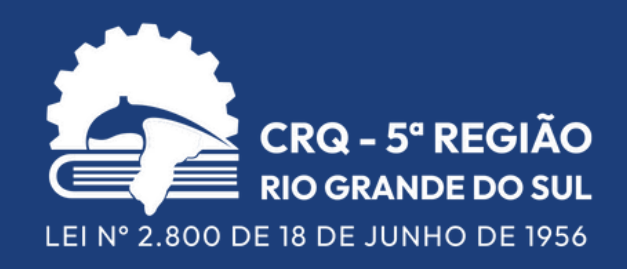

## Agora, **profissionais** podem efetuar **PEDIDOS** de:

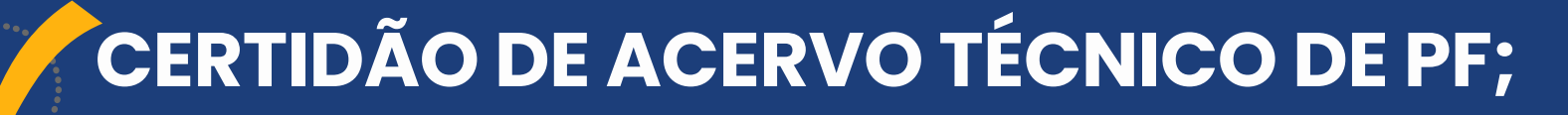

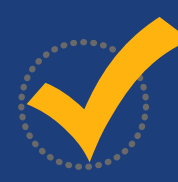

CERTIDÃO DE REGULARIDADE DE PF;

CERTIDÃO DE COMPETÊNCIA PARA ATIVIDADE ESPECÍFICA (CCAE);

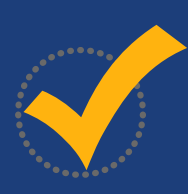

CERTIDÃO NEGATIVA DE DÉBITOS DE PF.

de forma **100% online**, sem a necessidade de envio de requerimento.

| CRQ - 5° REGIÃO<br>RIO GRANDE DO SUL<br>LEI Nº 2.800 DE 18 DE JUNHO DE 1956                                                                                                    | Q BUSCA<br>SOBRE O CRQ-V                          | SERVIÇOS                      | PROFISSIONAL | CRQ-V BENEFÍCIOS | COMUNICAÇÃO                                                                                                    | D in                                    |
|----------------------------------------------------------------------------------------------------|---------------------------------------------------|-------------------------------|--------------|------------------|----------------------------------------------------------------------------------------------------|-----------------------------------------|
| MEU CRQ-V                                                                                                    |                                                   |                               |              |                  |                                                                                                    |                                         |
| ■ Meu CRQ-V                                                                                                    |                                                   |                               |              | S f 🗶 in         | NOTÍCIAS MAIS LID                                                                                                    | AS<br>Palestra<br>curso To              |
| Para ter acesso à esta área é necessário ter e-mail ca<br>SERVIÇOS DISPONÍVEIS NO MEU CRQ-V.<br>• Consulta de dados cadastrais;<br>• Atualização de endereco, e-mail e telefone:                                                                                        | dastrado em nosso sistema. Cadas<br>ACESSO AO MEU | stre ou altere seu e-mail aqu | ull          |                  | And the section of the section of th | Pesquis<br>nanoen:<br>mangan<br>células |
| <ul> <li>Geração de Acervo Técnico;</li> <li>Consulta e download/impressão de boletos (d</li> <li>Serviços de AFT: <ul> <li>Pedido eletrônico, com geração automát</li> <li>Renovação;</li> <li>Cancelamento;</li> <li>Visualização e impressão.</li> </ul> </li> </ul> | <b>débitos)*;</b><br>tica de boleto (novo);       |                               |              |                  | PERSONAL<br>PRIA DO<br>PRIA DO<br>PRIA QUINICA                                                                                                    | 18 de ju<br>Profissi                    |

## Acesse o seu login do **Portal MEU CRQ-V** através do site

## **CERTIDÃO DE ACERVO TÉCNICO DE PF**

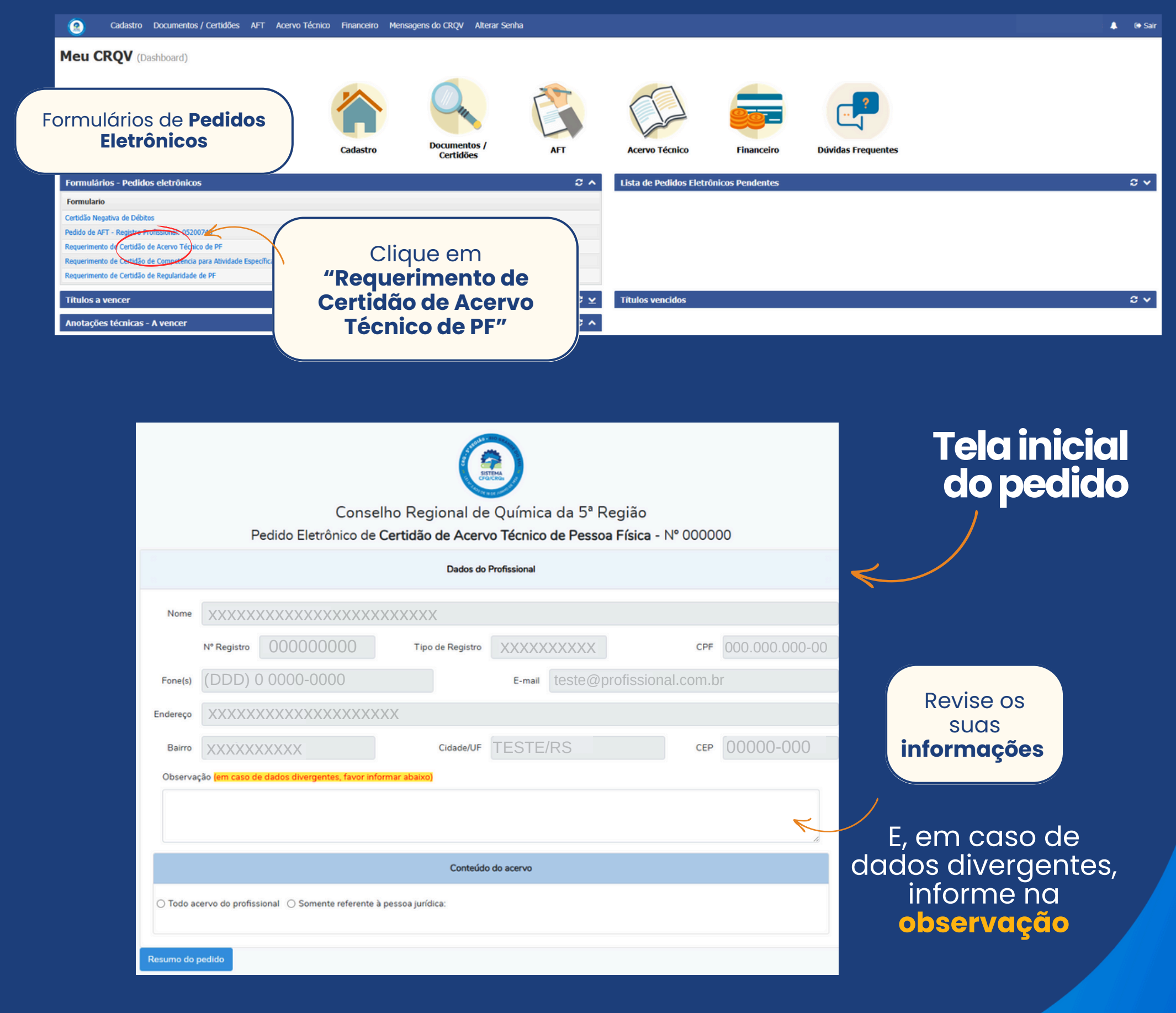

Profissional **que não possua acervo técnico** técnico receberá este aviso Profissional sem Acervo Técnico

#### Após revisar seus dados, selecione o conteúdo do acervo

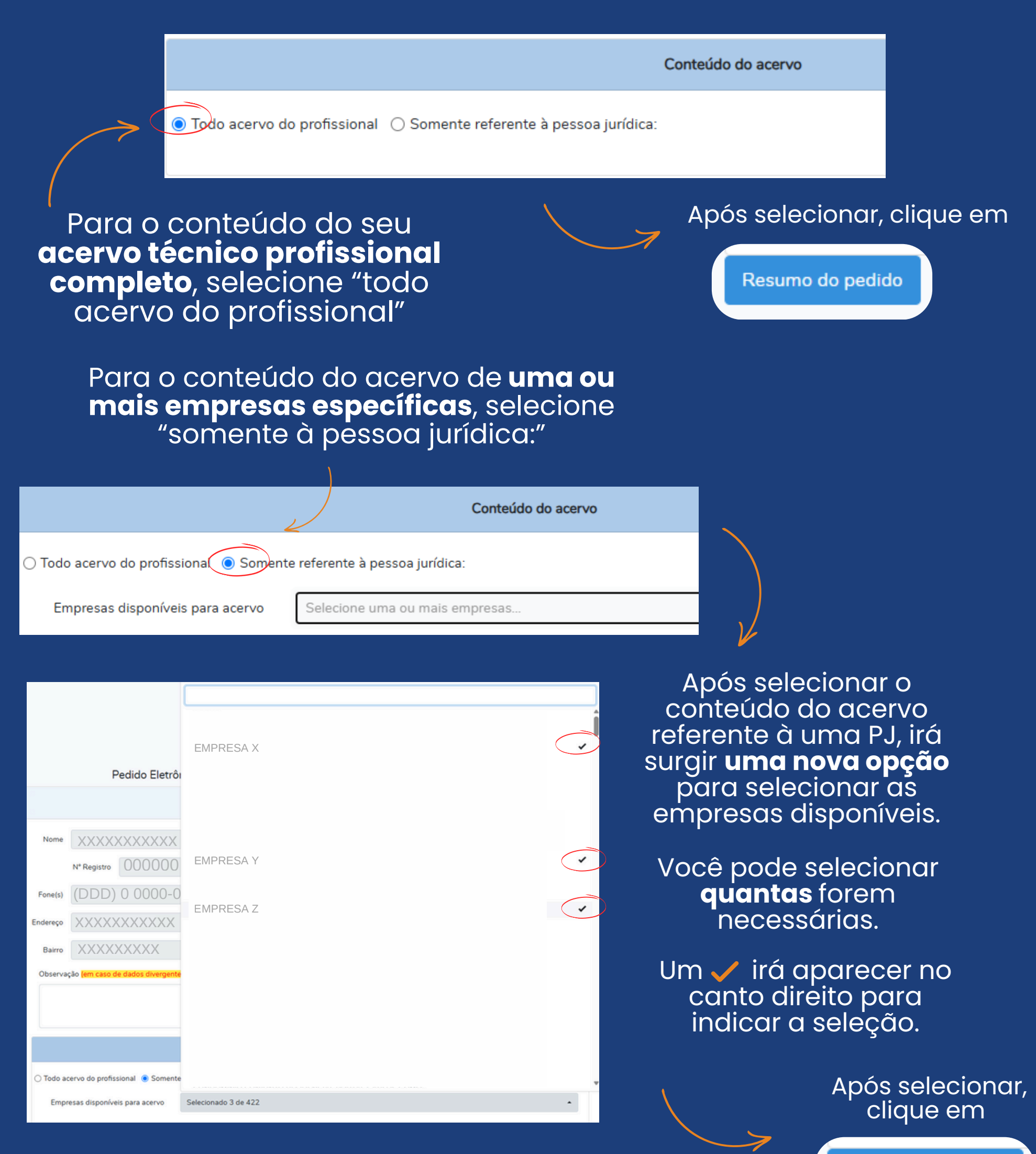

Resumo do pedido

### Tela para a confirmação de pedido para quem selecionou todo o conteúdo do Acervo

#### Pedido eletrônico de Certidão de Acervo Técnico de Pessoa Física

| Profissional                                     |                                   |  |  |  |  |  |  |
|--------------------------------------------------|-----------------------------------|--|--|--|--|--|--|
| Nome: XXXXXXXXXXXXXXXXXXXXXXXXXXXXXXXXXXXX       | XXXX                              |  |  |  |  |  |  |
| <b>N° Registro:</b> 00000000                     | <b>CPF:</b> 000.000.000-00        |  |  |  |  |  |  |
| Fone(s): (DDD) 0 0000-0000                       | E-mail: teste@profissional.com.br |  |  |  |  |  |  |
| Endereço: XXXXXXXXXXXXXXXXXXXXXXXXXXXXXXXXXXXX   | (X                                |  |  |  |  |  |  |
| Bairro: XXXXXXXXXXXXXXXXXXXXXXXXXXXXXXXXXXX      | lade: TESTE/RS CEP: 00000-000     |  |  |  |  |  |  |
| Conteú                                           | do do Acervo                      |  |  |  |  |  |  |
| ervo técnico das empresa(s) selecionada(s) todas |                                   |  |  |  |  |  |  |
| Solicita                                         | ção de boleto                     |  |  |  |  |  |  |
| Solicitação de boleto em nome do                 | Profissional                      |  |  |  |  |  |  |
|                                                  |                                   |  |  |  |  |  |  |

Confirmar Pedido de Certidão de Acervo Técnico de PF

Editar o Pedido de Certidão de Acervo Técnico de PF

Editar o pedido: se houver informações incorretas, o pedido pode ser editado ANTES do envio.

#### Pedido eletrônico de Certidão de Acervo Técnico de Pessoa Física

| Profissional                                                                        |                                   |  |  |  |  |  |
|-------------------------------------------------------------------------------------|-----------------------------------|--|--|--|--|--|
| Nome: XXXXXXXXXXXXXXXXXXXXXXXXXXXXXXXXXXXX                                          |                                   |  |  |  |  |  |
| N° Registro: ()()()()()()()()()()()()()()()()()()()                                 | <b>CPF:</b> 000.000.000-00        |  |  |  |  |  |
| Fone(s): (DDD) 0 0000-0000                                                          | E-mail: teste@profissional.com.br |  |  |  |  |  |
| Endereço: XXXXXXXXXXXXXXXXXXXXXXXXXXXXXXXXXXXX                                      |                                   |  |  |  |  |  |
| Bairro: XXXXXXXXXXXXXXXXXXXXXXXXXXXXXXXXXXX                                         | RS <b>CEP:</b> 00000-000          |  |  |  |  |  |
| Conteúdo do Ac                                                                      | ervo                              |  |  |  |  |  |
| Acervo técnico das empresa(s) selecionada(s)<br>EMPRESA X<br>EMPRESA Y<br>EMPRESA Z |                                   |  |  |  |  |  |
| Solicitação de bo                                                                   | pleto                             |  |  |  |  |  |
| Solicitação de boleto em nome do Profissional                                       |                                   |  |  |  |  |  |

Confirmar Pedido de Certidão de Acervo Técnico de PF

Editar o Pedido de Certidão de Acervo Técnico de PF

Tela para a confirmação de pedido para quem selecionou o conteúdo de empresas específicas

Editar o pedido: se houver informações incorretas, o pedido pode ser editado ANTES do envio.

### Confira as informações e clique em

Confirmar Pedido de Certidão de Acervo Técnico de PF

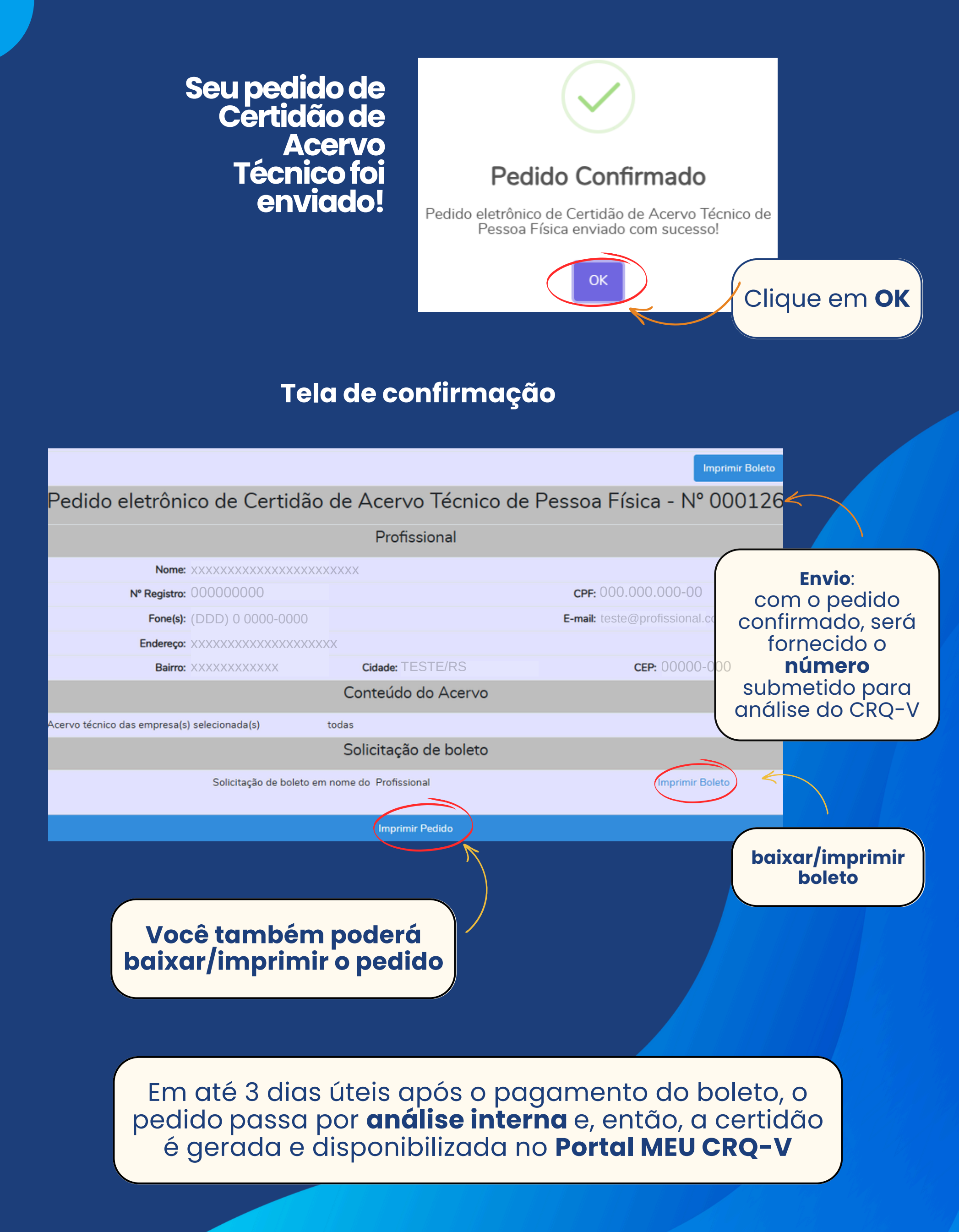

Endereço: AVENIDA ITAQUI,45 - PETRÓPOLIS Cidade: PORTO ALEGRE - RS CEP:90460-140

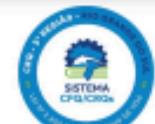

Fone/Fax: (51) 3330-5659 E-mail: suporte@prd.inf.br Site: https://www.orqv.org.br

pagamento via PIX.

|                                                                        |                                                                                                    |                                          | CONSELHO                                                      | REGIONAL DE                                         |                                                            | DA 5ª REGIÃO                                                 |                                                                                  |                                            |
|------------------------------------------------------------------------|----------------------------------------------------------------------------------------------------|------------------------------------------|---------------------------------------------------------------|-----------------------------------------------------|------------------------------------------------------------|--------------------------------------------------------------|----------------------------------------------------------------------------------|--------------------------------------------|
|                                                                        | Beneficiário<br>CONSELHO REGIO                                                                                                    | AL DE QUÍN                               | IICA DA 5º REGIÃO                                             | CNPJ Ben<br>929090                                  | ficiario<br>58000106                                       | Agência/Conta Beneficiário<br>03798-2 / 6981-7               | Data Documento                                                                   | Data Vencimento                            |
|                                                                        | XXXXXXXXXX                                                                                                    |                                          |                                                               |                                                     |                                                            | Valor documento                                              | Número-documento                                                                 | Nosao Número                               |
| Tela de boleto em<br>ome do <b>profissiona</b>                         | I.                                                                                                    |                                          |                                                               |                                                     |                                                            |                                                              |                                                                                  |                                            |
| Sempre realize<br>a conferência<br>dos dados<br>antes do<br>pagamento. | Coservações<br>Coservações<br>Neuco<br>Neuco<br>Ne | BRASIL<br>AL DE QUÍNIC<br>TAQUI, 45 - PE | 00190.00009<br>A DA 5º REGUÃO (\$2200<br>TROPOLIS \$0460-140- | 03603.3941(<br>068000106)<br>PORTO ALEGRE - RS<br>A | <b>D1 00065.</b><br>gáncia/Código do Bi<br>3798-2 / 6981-7 | 956179 1 XXX<br>Data de Vencime<br>30/11/2024<br>eneficiário | XXXXXXXXXXX<br>nto Valor Cobrado<br>216,67<br>Nosso Número<br>360339410000065956 | ECIBO DO PAGADOR<br>Autoríficação Mecânica |
|                                                                        | BANCO DO                                                                                                    | Brasil                                   | 001-9                                                         | 00190.00                                            | 009 0360                                                   | 3.394101 0006                                                | 5.956179 1 99                                                                    | 160000021667                               |
|                                                                        | PAGÁVEL EM QU                                                                                                    | ALQUER BA                                | NCO                                                           |                                                     |                                                            |                                                              | Anharia/Fédine de                                                                | Repeticipie                                |
|                                                                        | CONSELHO REG                                                                                                    | ONAL DE QU<br>DA ITAQUI, 4               | UÍMICA DA 5º REGIÃ<br>15 - PETRÓPOLIS 90                      | O (92909068000106<br>460-140 - PORTO A              | )<br>LEGRE - RS                                            |                                                              | 03798-2 / 6981                                                                   | -7                                         |
|                                                                        | Data Documento<br>06/12/2024                                                                                                    | N° do Docum<br>670568                    | tento Espéc<br>DM                                             | e Dog.                                              | Apelte<br>N                                                | Data Processamento<br>06/12/2024                             | Nosso Número<br>360339410000                                                     | 65956                                      |
|                                                                        | Uso do Banco                                                                                                    |                                          | Carteira<br>17/019                                            | Espècie Moeda                                       | Quantidade M                                               | loeda Valor Moe<br>X                                         | da (=) Valor do Docu                                                             | mento<br>X                                 |
|                                                                        | Instruções de respons                                                                                                    | andidade do ne                           | meticiário. Qualquer döv                                      | da sobre este boleto, c                             | oriate o benefició                                         | rio                                                          | (-) Desconto / Aba                                                               | iŝmento                                    |
|                                                                        | NAO RECEBER T                                                                                                    | ITULO APOS                               | O VENCIMENTO                                                  |                                                     |                                                            |                                                              | (-) Outras Deduçõ                                                                | ies                                        |
|                                                                        |                                                                                                    |                                          |                                                               |                                                     |                                                            |                                                              | (+) Mora / Multa                                                                 |                                            |
|                                                                        | 1                                                                                                    |                                          |                                                               |                                                     |                                                            |                                                              | (+) Outros Acatego                                                               |                                            |
|                                                                        | Unidade Carlente                                                                                                    |                                          |                                                               |                                                     |                                                            |                                                              |                                                                                  | imos                                       |
|                                                                        | Unidade Cedente                                                                                                    |                                          |                                                               |                                                     |                                                            |                                                              |                                                                                  | imos                                       |
|                                                                        | Unidade Cedente                                                                                                    |                                          |                                                               |                                                     |                                                            |                                                              | (=) Valor Cobrado                                                                | )                                          |

OS BOLETOS FICAM DISPONÍVEIS NA TELA INICIAL DO PORTAL

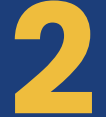

## **CERTIDÃO DE REGULARIDADE DE PF**

## TELA INICIAL DO PORTAL MEU CRQ-V

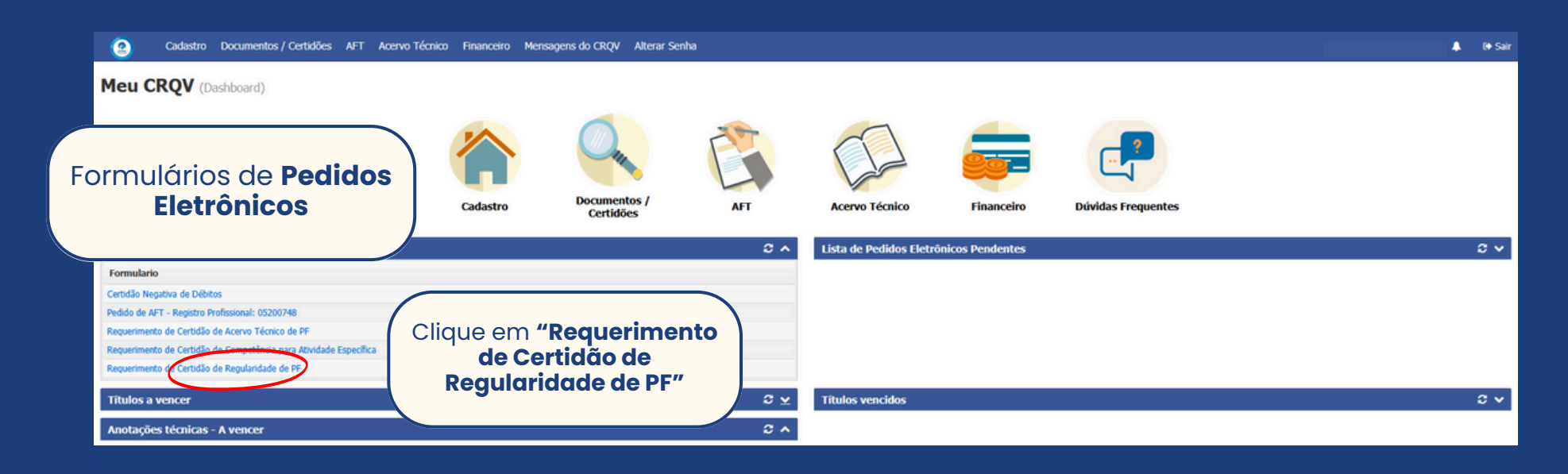

## Tela inicial do pedido

|          |                |                | Dados do                                           | Profissional |                    |                |               |
|----------|----------------|----------------|----------------------------------------------------|--------------|--------------------|----------------|---------------|
| Nome     | XXXXXX         |                | XXX                                                |              |                    |                | Atopoão: opo  |
|          | N° Registro    | 000000000      | Tipo de Registro                                   | xxxxxxxxx    | CPF                | 000.000.000-00 | caso de dados |
| Fone(s)  | (DDD)          | 0 0000-0000    |                                                    | E-mail teste | profissional.com.b | ·              | divergentes,  |
| Endereço | XXXXXX         | ****           |                                                    |              |                    |                | informe na    |
| Bairro   | XXXXXX         | XXXXXX         | Cidade/UF                                          | TESTE/RS     | CEP                | 0000-000       | observação    |
| Observa  | ção (em caso d | Revis<br>cliqu | e seus <b>da</b><br>e em <b>"Res</b><br>do pedido" | dos e<br>umo |                    |                |               |
|          |                |                |                                                    |              |                    |                |               |

# Tela para a confirmação

#### Será exibido um resumo do pedido

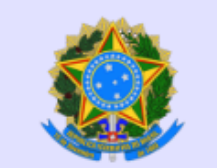

SERVIÇO PÚBLICO FEDERAL

CONSELHO REGIONAL DE QUÍMICA DA 5° REGIÃO

AVENIDA ITAQUI, 45 - CEP 90460-140 - PORTO ALEGRE - RIO GRANDE DO SUL

Fone: (51) 3330-5659 | www.crqv.org.br | crqv@crqv.org.br

#### Pedido eletrônico de Certidão de Regularidade de Pessoa Física

#### Profissional

Nº Registro: 00000000

Fone(s): (DDD) 0 0000-0000

A

Cidade: TESTE/RS

CEP: 00000-000

**CPF:** 000.000.000-00

**E-mail:** teste@profissional.com.br

#### Solicitação de boleto

Solicitação de boleto em nome do Profissional

Confirmar Pedido de Certidão de Regularidade de PF

Editar o Pedido de Certidão de Regularidade de PF

Editar o pedido: se houver informações incorretas, o pedido pode ser editado ANTES do envio.

## Confira as informações e clique em

Confirmar Pedido de Certidão de Regularidade de PF

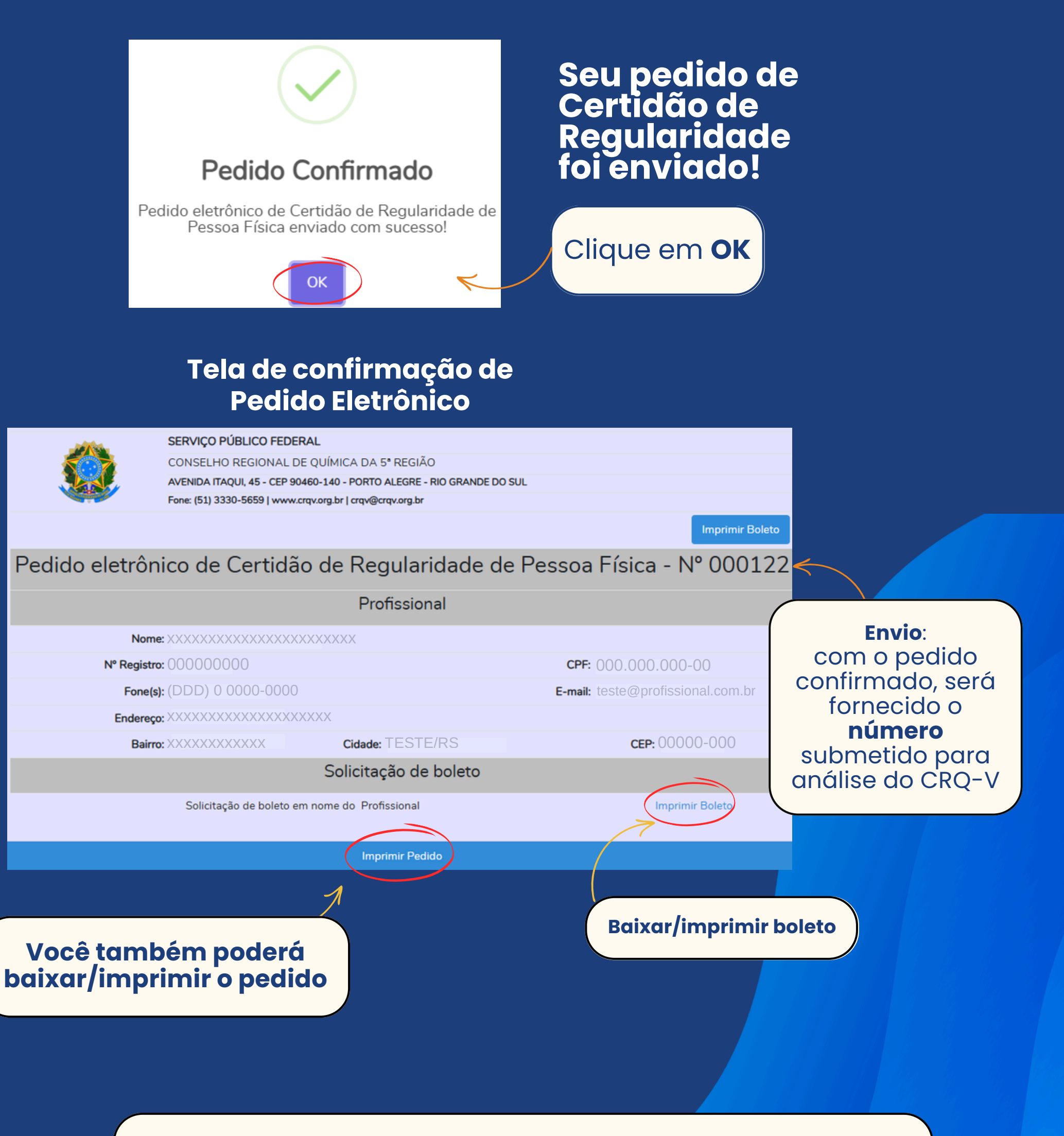

Em até 3 dias úteis após o pagamento do boleto, o pedido passa por **análise interna** e, então, a certidão é gerada e disponibilizada no **Portal MEU CRQ-V** 

3

## CERTIDÃO DE COMPETÊNCIA PARA ATIVIDADE ESPECÍFICA - CCAE

## **TELA INICIAL DO PORTAL MEU CRQ-V**

|                                                                                                    |                                          | objens to chiq? Philefai Sc            |                           |                         |                  |                    |     |
|----------------------------------------------------------------------------------------------------|------------------------------------------|----------------------------------------|---------------------------|-------------------------|------------------|--------------------|-----|
| Meu CRQV (Dashboard)                                                                                                    |                                          |                                        |                           |                         |                  |                    |     |
|                                                                                                    | Cadastro                                 | Documentos /<br>Certidões              | AFT                       | Acervo Técnico          | Financeiro       | Dúvidas Frequentes |     |
| Formulários - Pedidos eletrônicos                                                                                                    |                                          |                                        | C ^                       | Lista de Pedidos Eletro | ônicos Pendentes |                    | o v |
| Formulario<br>Certidão Negativa de Débitos<br>Pedido de AFT - Registro Professional: 05200748<br>Requerimento de Certidão de Acervo Tácnico de PT<br>Requerimento de Certidão de Acervo Tácnico de PT<br>Requerimento de Certidão de Registrato de PT | Clique em "<br>Certidão o<br>para Ativic | Requerime<br>le Competê<br>lade Especi | nto de<br>encia<br>ífica" |                         |                  |                    |     |
| Títulos a vencer                                                                                                    |                                          |                                        | <u>×</u>                  | Títulos vencidos        |                  |                    | ° ∨ |
| Anotações tecnicas - A vencer                                                                                                    |                                          |                                        |                           |                         |                  |                    |     |
| Tela ini                                                                                                    | cial                                     |                                        |                           |                         |                  |                    |     |
| do pec                                                                                                    | lido                                     |                                        |                           |                         | ł                | ESTEMA             |     |

Revise os seus **dados** 

Atenção: em caso de dados divergentes, informe na observação

#### Preencha os dados pertinentes:

- Razão Social da Contratante;
- CNPJ;
- Cargo a assumir.

|                                                                           | Pedido Eletrónico de <b>Certidão de Competência para Atividade Específica - CCAE</b> - Nº 000000 |                  |                  |                |                 |                   |  |  |
|---------------------------------------------------------------------------|--------------------------------------------------------------------------------------------------|------------------|------------------|----------------|-----------------|-------------------|--|--|
|                                                                           | Dados do Profissional                                                                            |                  |                  |                |                 |                   |  |  |
| Nome                                                                      | XXXXXXX                                                                                          |                  | XXXXX            |                |                 |                   |  |  |
|                                                                           | Nº Registro                                                                                      | 00000000         | Tipo de Registro | XXXXXXXXXXXXXX | CF              | PF 000.000.000-00 |  |  |
| Fone(s)                                                                   | (DDD) 0                                                                                          | 0000-0000        |                  | E-mail teste@p | rofissional.com | n.br              |  |  |
| Endereço                                                                  | XXXXXXX                                                                                          |                  | XX               |                |                 |                   |  |  |
| Bairro                                                                    | xxxxxxx                                                                                          | XXXXX            | Cidade/UF        | TESTE/RS       | CE              | EP 00000-000      |  |  |
| 7                                                                         |                                                                                                  |                  |                  |                |                 |                   |  |  |
| R                                                                         | Carpo que dece                                                                                   | CNPJ             |                  |                |                 |                   |  |  |
| Anexe a página do edital/documento da empresa com a respectiva informação |                                                                                                  |                  |                  |                |                 |                   |  |  |
| Escolher ar                                                               | Nenhum a                                                                                         | rquivo escolhido |                  |                |                 |                   |  |  |
| Resumo do j                                                               | pedido                                                                                           |                  |                  |                |                 |                   |  |  |

Conselho Regional de Química da 5º Região

## Para anexar a página do edital/documento da empresa com a respectiva informação, clique em

Escolher arquivo

e selecione o arquivo correspondente.

Após a **revisão, anexação** e **preenchimento** dos dados, clique em

Resumo do pedido

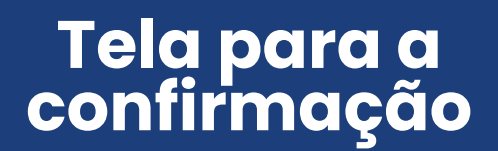

#### Será exibido um resumo do pedido

**Editar o pedido:** 

se houver

informações incorretas, o pedido

pode ser editado

ANTES do envio.

Profissional N° Registro: 000000000 CPF: 000.000.000-00 Fone(s): (DDD) 0 0000-0000 E-mail: teste@profissional.com.br CEP: 00000-000 Bairro: XXXXXXXXXXXXXXXXX Cidade: TESTE/RS **Dados Adicionais** CNPJ: 00.000.000/0001-00 Arquivo Anexado Abrir Arquivo XXXXXXXXXXXXXXXX Solicitação de boleto Solicitação de boleto em nome do Profissional Confirmar Pedido de Certidão de Competência para Atividade Específica Editar o Pedido de Certidão de Competência para Atividade Específica

Pedido eletrônico de Certidão de Competência para Atividade Específica - CCAE

Confira as informações e clique em

Confirmar Pedido de Certidão de Competência para Atividade Específica

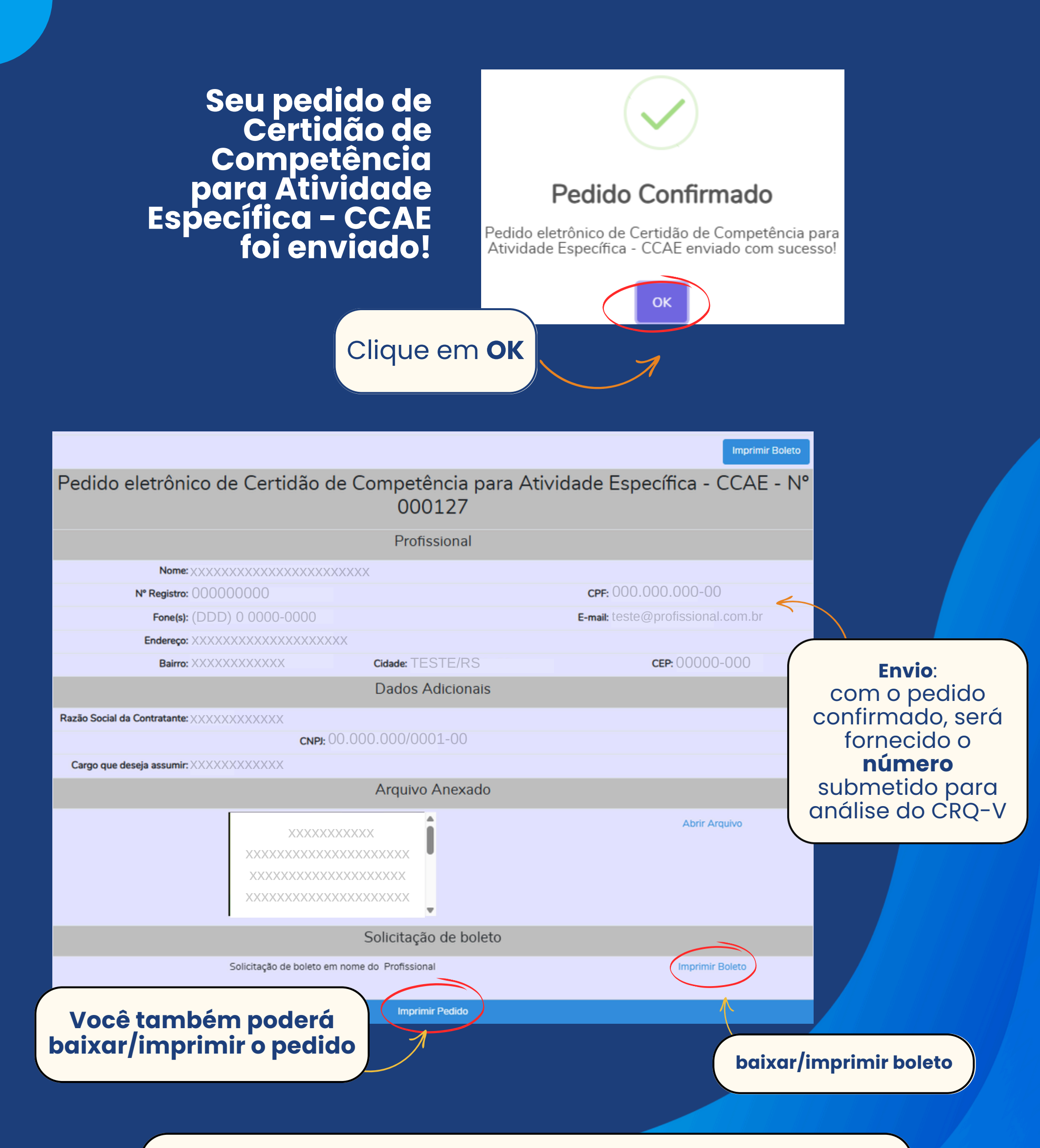

Em até 5 dias úteis após o pagamento do boleto, o pedido passa por **análise interna** e, então, a certidão é gerada e disponibilizada no **Portal MEU CRQ-V** 

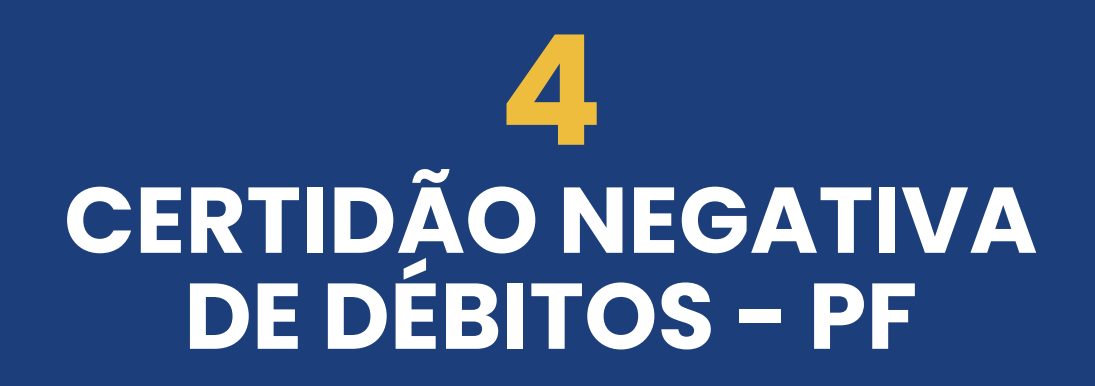

### TELA INICIAL DO PORTAL MEU CRQ-V

| Cadastro Documentos / Certidões                                                                                                    | Cadastro Documentos / Certidões AFT Acervo Técnico Financeiro Mensagens do CRQV Alterar Senha |                           |            |                         |                  |                    | 🕪 Sair |            |
|----------------------------------------------------------------------------------------------------|-----------------------------------------------------------------------------------------------|---------------------------|------------|-------------------------|------------------|--------------------|--------|------------|
| Meu CRQV (Dashboard)                                                                                                    |                                                                                               |                           |            |                         |                  |                    |        |            |
| Formulários de<br><b>Pedidos Eletrônicos</b>                                                                                                    | Cadastro                                                                                      | Documentos /<br>Certidões | AFT        | Acervo Técnico          | Financeiro       | Dúvidas Frequentes |        |            |
| Formulários - Pedidos eletrônicos                                                                                                    |                                                                                               |                           | C ^        | Lista de Pedidos Eletro | ônicos Pendentes |                    |        | 0 v        |
| Formulario<br>cirtidão Negativa de Débitos<br>Pedido <u>de AFT - Regularo</u> Frofissional: 05200748<br>Reguerimento de Certidão de Aceivo Técnico de PF<br>Reguerimento de Certidão de Competência para Atividade<br>Reguerimento de Certidão de Regulandade de PF |                                                                                               |                           |            |                         |                  |                    |        |            |
| Títulos a vencer                                                                                                    |                                                                                               |                           | ≎ ⊻        | Títulos vencidos        |                  |                    |        | <b>e</b> • |
| Anotações técnicas - A vencer                                                                                                    |                                                                                               |                           | 2 <b>^</b> |                         |                  |                    |        |            |
|                                                                                                    |                                                                                               |                           |            |                         |                  |                    |        |            |

| Tela inicial<br>do pedido                                                   |           | Conselho Regional de Química da 5ª Região<br>Pedido Eletrônico de <b>Certidão Negativa de Débito de Pessoa Física</b> - Nº 000000 |                  |                         |                    |  |  |  |  |
|-----------------------------------------------------------------------------|-----------|----------------------------------------------------------------------------------------------------|------------------|-------------------------|--------------------|--|--|--|--|
|                                                                             |           |                                                                                                    | Dados do         | Profissional            |                    |  |  |  |  |
|                                                                             | Nome      | xxxxxxxxxxxxxxxxxxxxxxxxxxxxxxxxxxxxxxx                                                                                           | XX               |                         |                    |  |  |  |  |
|                                                                             |           | N° Registro 00000000                                                                                                    | Tipo de Registro | xxxxxxxxxxxxxx          | CPF 000.000.000-00 |  |  |  |  |
|                                                                             | Fone(s)   | (DDD) 0 0000-0000                                                                                                    |                  | E-mail teste@profission | nal.com.br         |  |  |  |  |
|                                                                             | Endereço  | XXXXXXXXXXXXXXXXXXXXXXXXXXXXXXXXXXXXXX                                                                                            |                  |                         |                    |  |  |  |  |
|                                                                             | Bairro    | XXXXXXXXXXXXX                                                                                                    | Cidade/UF        | TESTE/RS                | CEP 00000-000      |  |  |  |  |
|                                                                             | Observa   | ção (em caso de dados divergentes, favor inform                                                                                   | ar abaixo)       |                         |                    |  |  |  |  |
|                                                                             |           |                                                                                                    |                  |                         | ħ.                 |  |  |  |  |
| Revise seus <b>dados</b> e<br>clique em <b>"Resumo</b><br><b>do pedido"</b> | Resumo do | pedido                                                                                                    |                  |                         |                    |  |  |  |  |

Atenção: em caso de dados divergentes, informe na observação

### Tela para a confirmação de Pedido Eletrônico

#### Será exibido um resumo do pedido

SERVIÇO PÚBLICO FEDERAL CONSELHO REGIONAL DE QUÍMICA DA 5º REGIÃO AVENIDA ITAQUI, 45 - CEP 90460-140 - PORTO ALEGRE - RIO GRANDE DO SUL Fone: (51) 3330-5659 | www.crqv.org.br | crqv@crqv.org.br

#### Pedido eletrônico de Certidão Negativa de Débito de Pessoa Física

| Profissional                                   |                                   |  |  |  |  |  |
|------------------------------------------------|-----------------------------------|--|--|--|--|--|
| Nome: XXXXXXXXXXXXXXXXXXXXXXXXXXXXXXXXXXXX     |                                   |  |  |  |  |  |
| Nº Registro: 00000000                          | <b>CPF</b> :000.000.000-00        |  |  |  |  |  |
| Fone(s): (DDD) 0 0000-0000                     | E-mail: teste@profissional.com.br |  |  |  |  |  |
| Endereço: XXXXXXXXXXXXXXXXXXXXXXXXXXXXXXXXXXXX |                                   |  |  |  |  |  |
| Bairro: XXXXXXXXXXXXXXXXXXXXXXXXXXXXXXXXXXX    | <b>CEP:</b> 00000-000             |  |  |  |  |  |

Editar o pedido: se houver informações incorretas, o pedido pode ser editado ANTES do envio.

Confirmar Pedido de Certidão Negativa de Débitos de PF

Editar o Pedido de Certidão Negativa de Débitos de PF

#### Confira as informações e clique em

Confirmar Pedido de Certidão Negativa de Débitos de PF

Sua Certidão Negativa de Débitos será gerada **automaticamente** 

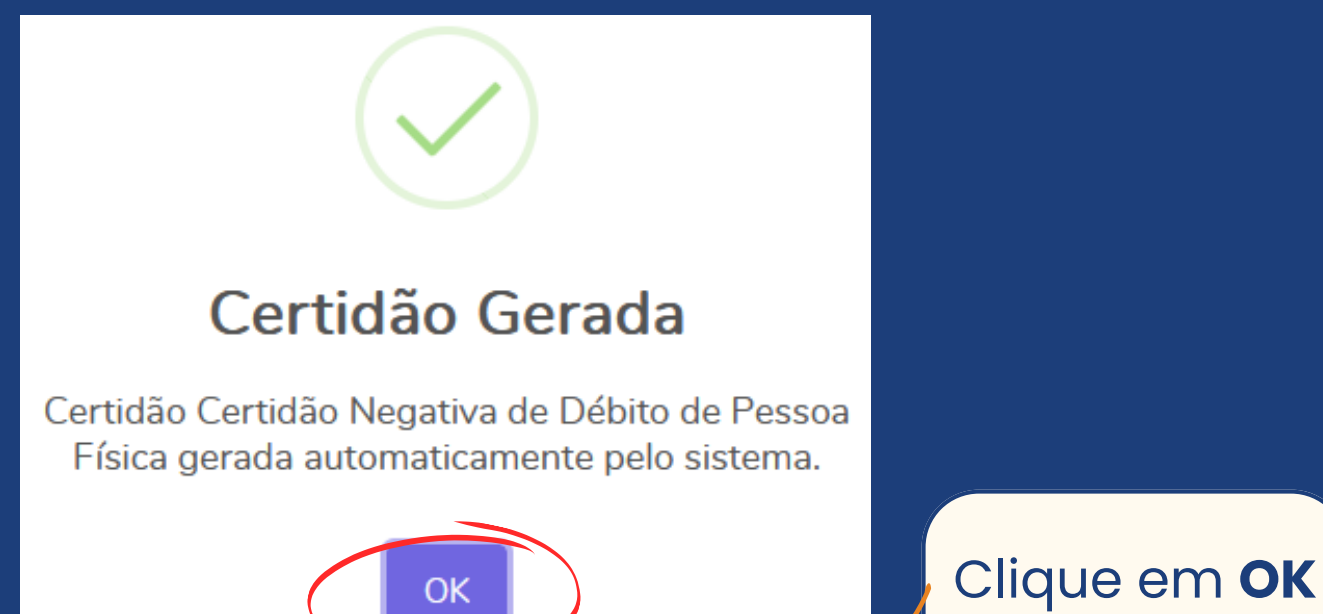

## Tela de confirmação de Pedido Eletrônico

|                 | SERVIÇO PÚBLICO FEDERAL         CONSELHO REGIONAL DE QUÍMICA DA 5º REGIÃO         AVENIDA ITAQUI, 45 - CEP 90460-140 - PORTO ALEGRE - RIO GRANDE DO SUL         Fone: (51) 3330-5659   www.crqv.org.br   crqv@crqv.org.br |                                                    |                                   |  |  |  |  |
|-----------------|----------------------------------------------------------------------------------------------------|----------------------------------------------------|-----------------------------------|--|--|--|--|
| Pedido eletrôn  | ico de Certidão                                                                                                    | o Negativa de Débito d                             | e Pessoa Física - Nº 000119       |  |  |  |  |
|                 |                                                                                                    | Profissional                                       |                                   |  |  |  |  |
| Nome            | : >>>>>>>>>>>>>>>>>>>>>>>>>>>>>>>>>>>>>                                                                                                    | XXX                                                |                                   |  |  |  |  |
| N° Registro     | 00000000                                                                                                    |                                                    | CPF: 000.000.000-00               |  |  |  |  |
| Fone(s)         | (DDD) 0 0000-0000                                                                                                    |                                                    | E-mail: teste@profissional.com.br |  |  |  |  |
| Endereço        | : XXXXXXXXXXXXXXXXXXXX                                                                                                    | XXX                                                |                                   |  |  |  |  |
| Bairro          | : XXXXXXXXXXXX                                                                                                    | Cidade: TESTE/RS                                   | <b>CEP:</b> 00000-000             |  |  |  |  |
|                 |                                                                                                    | Certidão Gerada                                    |                                   |  |  |  |  |
|                 |                                                                                                    | 1 de 1 - + D L L C L C C C C C C C C C C C C C C C |                                   |  |  |  |  |
|                 | Abrir Arquivo                                                                                                    |                                                    |                                   |  |  |  |  |
| Imprimir Pedido |                                                                                                    |                                                    |                                   |  |  |  |  |

Com Pedido Eletrônico de Certidão Negativa de Débito **efetuado com sucesso**, você poderá **abri-la** ou **imprimi-la**.

Esta certidão é 100% gratuita!

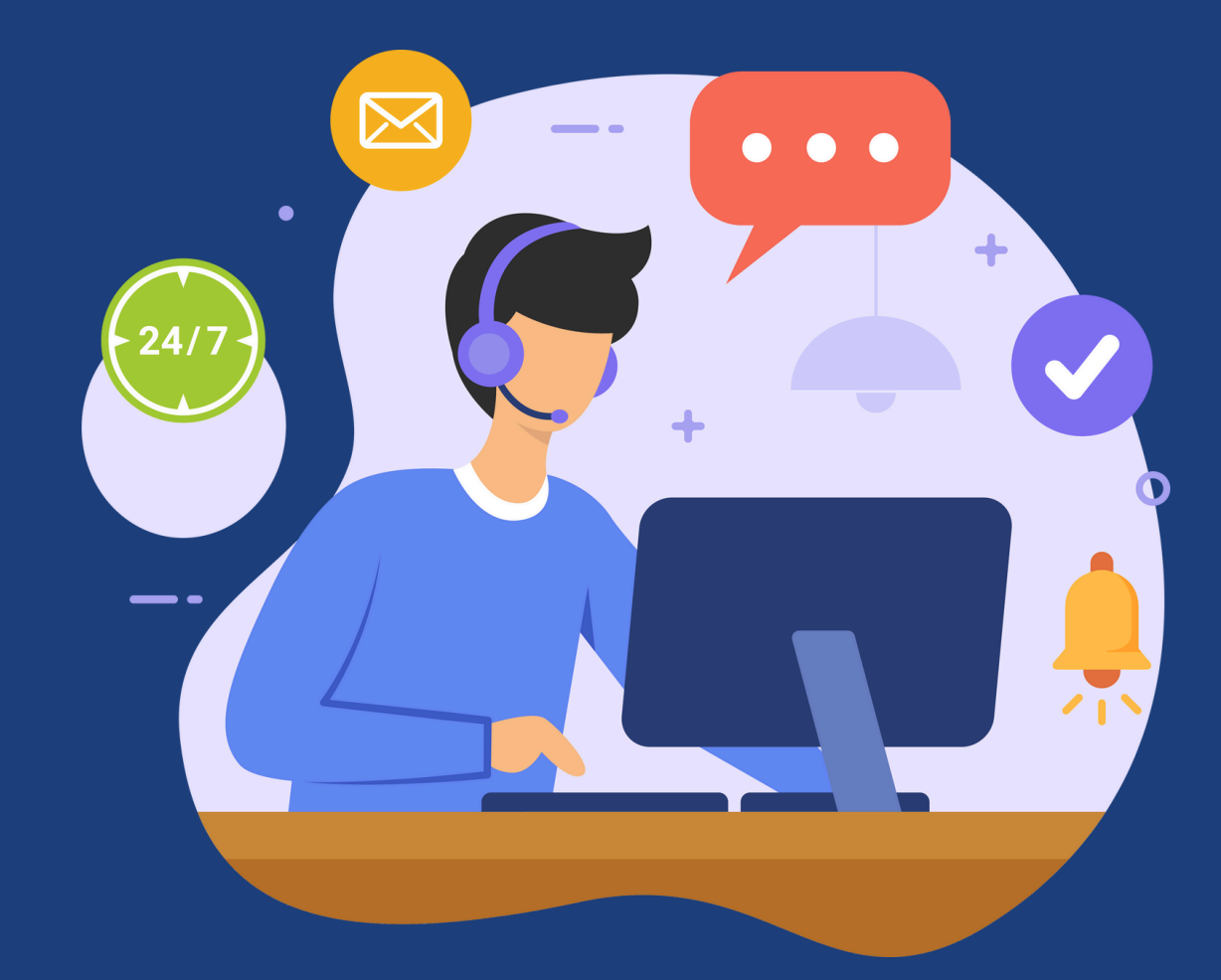

## NOSSOS **COLABORADORES** ESTÃO À DISPOSIÇÃO PARA AUXILIAR EM **QUALQUER DÚVIDA** QUE SURJA DURANTE O PROCESSO

entre em contato através do telefone **(51) 3330-5659** RAMAL 232 ou e-mail crqv@crqv.org.br

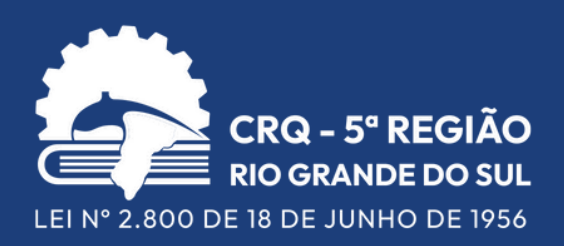